## Hvordan gemmer jeg søgekriterier?

Både i A-sag og Nemsag er det muligt at gemme søgekriterier.

Har du nogle kriterier som du oftest søger på, har du mulighed for at gemme indstillingen så den huskes hver gang du står i søgebilledet – uanset sammensætningen af søgekriterier, skal der blot afsluttes med 'Gem'

1. Det kan f.eks. være 'Sagsbehandler' - søger du oftest på egne sager, så klik på 'Vælg mig' eller søger du oftest på en bestemt kollegas sager, skriv kollegaens navn, så navnet vises i feltet

|                        | Sagsbehandler Vælg mig |  |  |  |
|------------------------|------------------------|--|--|--|
| Sagsbehandler Vælg mig | Majbrit Jøns           |  |  |  |
| Rikke Drejer           | Majbrit Jøns ( )       |  |  |  |

 Det kan være sager med en bestemt 'Sagsstatus' – er dit behov kun at søge på 'Aktive' sager, så sæt flueben i 'Aktiv' – ønsker du, at der skal huskes flere sagsstatus når der søges, kan der sættes flueben i sagsstatus, som vist på billedet herunder

| Aktiv      | Ŵ |
|------------|---|
| Søg        |   |
| 🗸 Aktiv    |   |
| 🗆 Afgjort  |   |
| Afventer   |   |
| Afsluttet  |   |
| Annulleret |   |
| Arkiveret  |   |
| 🗆 Lukket   |   |

Det kan også være et bestemt 'Ansættelsessted' – måske søger du altid på din afdelings sager?
Her er det VIGTIGT, at du vælger dit ansættelsessted under 'NyRanders'

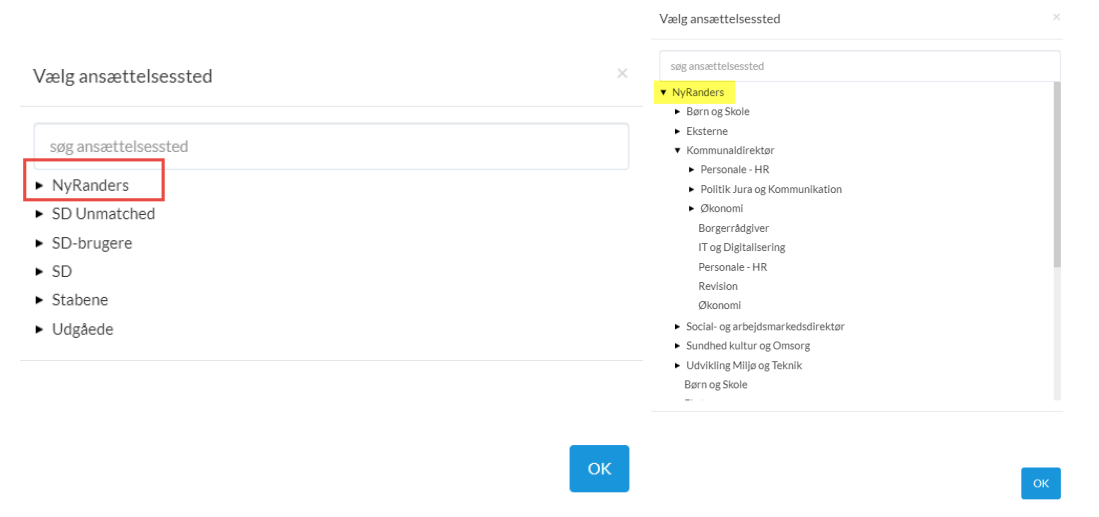

4. Uanset hvilken sammensætning af søgekriterier du vælger, skal du altid huske at trykke 'Gem'

| 🛠 A-Sag    |           |               |                    |              |             |            |              |
|------------|-----------|---------------|--------------------|--------------|-------------|------------|--------------|
| 🗹 Sag      | Dokument  | Kladde        | Journalark         | Styringsreol | B Gem       | 🗊 Ryd      | <b>Q</b> Søg |
| CPR        |           | Navn          |                    | Sagstitel    |             | Status (1) | 2            |
|            |           | Vælg part     |                    |              |             | Aktiv      |              |
| Sagsnummer |           | Sagsbehandler | Vælgmig CVR Ansætt |              | Ansættelses | sted       |              |
| Sagsnummer | / Sags-Id | Rikke Drejer  | 1                  |              |             | Vælg ansæ  | ettelsessted |